## 中国外汇管理局的规定:

2015 年,中国人民银行和国家外汇管理局(简称"SAFE")启动了一个项目,允许持有相关牌照的支付服务提供商(Payment Service Provider, PSP)处理来自中国的跨境外汇付款。在审查项目的过程中,外管局通过开展审计和积极执行现行外汇交易规定,加强了对PSP的监督。外管局的主要目的在于确保:

- (i) 交易的真实性;
- (ii) 准确、完整、及时地保存交易记录;
- (iii) PSP 没有超出其支付牌照所规定的服务范围。

# 从中国进行学费/费用支付的学生需要提供什么?

从中国向中国境外的教育机构进行付款的学生,必须向支付服务提供商提供由其所在的教育机构出具的官方文件,文件中应包含:

- 教育机构的名称和 LOGO
- 学生的姓名
- 学费和其他费用的具体金额。

匹兹堡大学的 <u>Term Statement</u> 满足以上要求,且学生可以很方便地在 PittPAY 中自行生成 该文件。

\*请注意,经由任何银行或支付商从中国境内进行付款,都需要提供此文件。

## 匹兹堡大学和飞汇(Flywire)如何提供帮助?

国际支付平台飞汇(Flywire)为匹兹堡大学建立了专属付款通道,能够确保中国学生进行 跨境付款时快速、方便地上传 <u>Term Statement</u>。和前往银行柜台进行跨境转账相比,通过 飞汇(flywire)付款的整个过程都可以足不出户在线完成,非常便捷。

## 付款说明

1. 开始付款

完成课程注册且收到发送至学生账户的学费和费用账单后,点击 <u>http://payments.pitt.edu</u>上的Student PittPAY Login 按钮,输入你的Pitt用户名和密码, 进入PittPAY。点击 Make Payment 并输入付款金额。输入的付款金额不得超出所需缴 纳的实际金额。否则,超出的金额将计为下一学期的预付款。

## 2. 点击 International Payment

系统将自动跳转到飞汇(Flywire)的网站,继续处理你的付款。

### 3. 选择付款来源国

在付款来源国下拉列表中选择或输入"China(中国大陆)"。

### 4. 选择付款方式

查看并选择适合你的付款方式。付款方式可能包括银行转账、人民币借记卡/信用卡、 支付宝、中国银联和网上银行等。

### 5. 输入付款详情

创建帐户,输入个人基本信息,然后发起付款。飞汇(Flywire)会将这些信息与付款 一并提交,以便于匹兹堡大学识别你的付款。

### 6. 上传文件(Term Statement)

要在 PittPAY 中获取 Term Statement,请转到 Account Activity 选项卡,找到相应的学期,然后在项部的蓝色栏中选择 Print Term Statement。将此文件的电子版截屏或者照片上传到你的国际付款订单。

注意:可接受的文件类型为 PNG 或 JPG,且文件大小不得超过 2MB。

### 7. 进行支付

按照飞汇提供的付款说明,以你选择的付款方式向飞汇(Flywire)支付款项。

### 8. 追踪并确认付款状态

你可以随时登录飞汇帐户查询付款状态。你也会在每个阶段收到"付款状态更新"的 短信或电子邮件通知,直到款项最终到账。

> 有问题? 联系飞汇多语种客服团队,全天候为你提供服务: www.flywire.com/help 或 support@flywire.com。

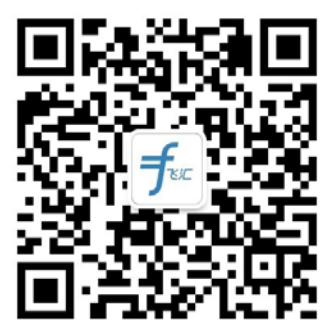

欢迎扫码关注飞汇公众号,获取即时在线客服